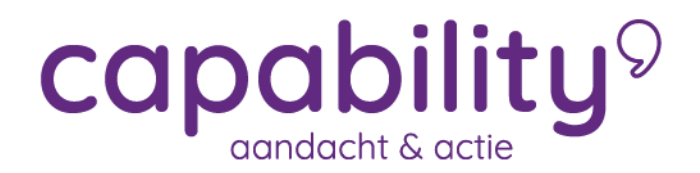

### Sign documents via DialoogXpert

In the 'Workflow Case file' tab, there are documents. It is possible to have the documents digitally approved by both the employee and the employer. The process is as follows:

### Step 1:

Select the document and click on 'Signature via SMS'

| Overzicht    | Taken                | Trajectendo      | ssier    | Persoonsdossier        |
|--------------|----------------------|------------------|----------|------------------------|
| Zoeken       |                      | Q (              | 2,~      | 8   D/                 |
| Gevalsdossie | ۲                    |                  |          |                        |
| Verzuimdos   | ssier                |                  |          |                        |
| Docu         | ument                |                  |          | \$                     |
| M AG14       | 40 03859 03-1        | 4 Aangifte van I | angdu    | rige ziekte in de 42 💌 |
| Plan         | van Aanpak           |                  |          |                        |
|              |                      |                  |          | Dpenen                 |
| Coïmportor   | 0."                  |                  | <b>1</b> | Naam wijzigen          |
| Geimportee   | rae aocume           | enten            |          | Ondertekening via sms  |
|              |                      |                  | 2        | Digitaal ondertekenen  |
| Overzichtso  | Overzichtsdocumenten |                  | ×        | Definitief verwijderen |

A new dialogue is now automatically started under the 'Messages' tab, see Step 2.

If you want to sign digitally on-site and not remotely via Secure Communication, use the 'Digital Signature' (Digitaal ondertekenen) option and get more information here!

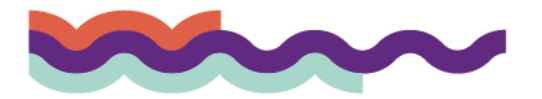

## capability 9

### Step 2:

Indicate the signatories and click on 'Send request' (Verstuur verzoek).

| Overzicht Taken | TrajectenDossier Dossie                                              | r autorisatie Berlotten                                                                                                    |
|-----------------|----------------------------------------------------------------------|----------------------------------------------------------------------------------------------------|
| Neuwe dialoog   | * Ordertekening<br>Document<br>Werkgever *<br>Werknemer *<br>Bericht | - Werkhervattingsplan schoonmaak   . Werkhervattingsplan schoonmaak  . TESTOL  * Nieuwe deelnemer toevoegen  Lange  Nieuwe deelnemer toevoegen  Beste, |
|                 | Annule                                                               | Hierbij het document Werkhervattingsplan schoonmaak ter digitale goedkeuring. Ik hoor graag uw<br>naactie.<br>Met vriendelijke groet,<br>veen          |

### Step 3:

The request has been sent. The status of the signatures from the manager and employee is displayed. As a manager, you can now sign the document by clicking 'Sign.'

| Overzicht Taken TrajectenDossie                                   | r Dossier autorisatie Berichten                                                           |     |
|-------------------------------------------------------------------|-------------------------------------------------------------------------------------------|-----|
| Nieuwe dialoog     Ondertekening - Werkhervattin     A     TESTOL | Ondertekening - Werkhervattingsplan schoonmaak<br>O. TESTOL 🔒 Lange                       | 0 : |
| Lange                                                             | Werkbervattingsplan schoonmaak_Lange_20170714.pdf Werkberver: 0. TEST0L Noo te beoordelen |     |
|                                                                   | Werknemer : Lange Nog te beoordelen                                                       |     |
|                                                                   | Ondertekenon Afwijzen                                                                     |     |

Step 4:

The signing is done via an SMS code. Enter the mobile phone number and click on 'Send SMS.'

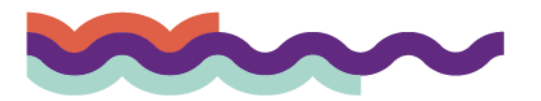

# capability 9

| Overzicht Taken                                                            | TrajectenDossier | Dossier autorisatie Berichten                                                                       |     |
|----------------------------------------------------------------------------|------------------|----------------------------------------------------------------------------------------------------|-----|
| <ul> <li>Nieuwe dialoog</li> <li>Ondertekening - Werkhon TESTOL</li> </ul> | ervattin ^       | Ondertekening - Werkhervattingsplan schoorsmaak<br>Ondertekening                                    | 0 i |
| Large                                                                      | -                | Document Document Werk/hervattingsplan schoonmaak_Lange,20170714.pdf Ondertekening TESTOL 0. namens |     |
|                                                                            |                  | Mobie hummer<br>Annuleren Verstuur sms                                                              |     |

Step 5: Enter the SMS code and click on 'Save' (Opslaan).

| Overzicht Taken Traject                    | enDossier | Dossier autorisatie     | Derichten                                                        |   |   |
|--------------------------------------------|-----------|-------------------------|------------------------------------------------------------------|---|---|
| Neuwe dialoog                              |           | Ondertekening - W       | lerkhervattingsplan ochoonmaak                                   | 0 |   |
| Ondertekening - Werkhervattin<br>0. TESTOL | *         | Ondertekening           |                                                                  |   | × |
| Lange                                      |           | Document                | Werkhervattingsplan schoonmaak_Lange_20170714.pdf                |   |   |
|                                            |           | Ondertekening<br>namens | TESTOL O.                                                        |   |   |
|                                            |           | Mobielnummer            | AL-20224                                                         |   |   |
|                                            |           | Validatie code          | 56689                                                            |   |   |
|                                            |           | Toelichting •           | Werkhervattingsplan achoonmaek_Lange_20170714.pdf is ondertekend |   |   |
|                                            |           | Annuleren               | 🖹 Opsiaan                                                        |   |   |
|                                            | 8         |                         | A Verstuur sms opnieuw                                           |   |   |

Step 6:

The status of the signature from the Employer is now 'Signed.'

| Overzicht Taken Trajecter(                                   | Dossier Dossier autorisatie                                                                                              | Berichten                                                                                                    |     |
|--------------------------------------------------------------|----------------------------------------------------------------------------------------------------|----------------------------------------------------------------------------------------------------|-----|
| Nieuwe dialoog Ondertekening - Werkhervattin a. TESTOL Lange | Ondertekening - Werk  Ondertekening - Werk  Ondertekening - Werk  Werkhervartingsp  Werkgever : 0. TES  Werknemer : Lang | dhervattingaplan schoonmaak<br>Inge<br>Kan schoonmaak_Lange_20170714 pdf<br>ITOL Ondertekend - 14 07-2017 13:31 | Ø I |

### Step 7:

The employee will now receive an invitation to their email address to log in.

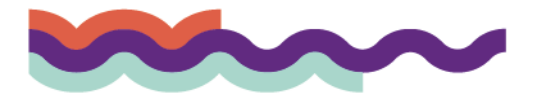

### capability 9

|   | Google                |   |                          |                                    | - Q                                      |                                    | 0  |
|---|-----------------------|---|--------------------------|------------------------------------|------------------------------------------|------------------------------------|----|
|   | Gmail +               | • | C Meer ~                 |                                    |                                          | 1–4 van 4 < > NI *                 | \$ |
|   | OPSTELLEN             |   | Primair                  | Sociaal                            | Reclame                                  | +                                  |    |
| l | Inbox (4)<br>Met ster |   | DialoogXpert Systeemmail | Uitnodiging voor inloggen          | n Leve DialoogXpert · Geachte Heer/Mevro | ouw, Hierbij word je uitgenodigd o | 13 |
|   | Verzonden berichten   |   | Theorem i Transmitt      | These groupstieses is not 10       | Children and Small Provider Alexanders   | e (institut și krise inter-e       | 13 |
|   | Meer -                |   | Team I Securit           | The I have to see I toread i see a | and the first the Second State           | indian lines in distancing         | 13 |
|   | Q User + +            |   | Team ( Small)            | Startige and its manhout           | Sendiariates dellas Aproxidations        | a di Tendi a Salar (Selja serge    | 13 |

The employee must then:

- Register with the messaging service of XpertSuite;
- Agree to the terms of use and log in;
- Enter a password;
- Enter their mobile number;
- Fill in their personal details (initial, first name, last name).

#### Step 8:

The employee will access their inbox. The document to be signed will be visible there. The employee can then sign the document as shown in Step 4.

| Berichten                                                                                       |  |
|-------------------------------------------------------------------------------------------------|--|
| Ondertekening - Werkhervattingsplan schoonmaak                                                  |  |
| Werkhervattingsplan schoonmaak_Lange_20170714.pdf                                               |  |
| Service Werknemer : User Demo Nog te beoordelen Service Werkgever : 0. TESTOL Nog te beoordelen |  |
| Ondertekenen Afwijzen                                                                           |  |

### Setup and authorizations

For the setup of digital signing and Dialoog Xpert, see: <u>https://support.othersideatwork.nl/support/solutions/articles/76000036038-instellen-veilig-communiceren-dialoogxpert-</u>

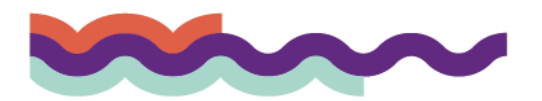